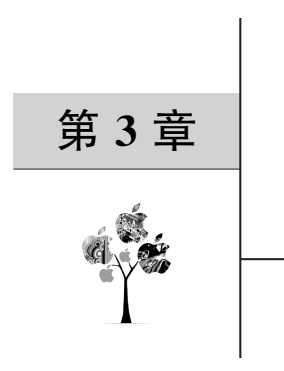

# 基本数据类型

在阐述本章内容之前,首先对 LabVIEW 中有关数据的 3 个概念进行梳理。

第1个概念是数据的组织形式,即数据以什么形式在虚拟仪器程序即 VI 中加以呈现。 在 LabVIEW 中,数据的组织形式有3种,分别是输入控件、显示控件和常量。其中,输入控 件和显示控件都在前面板上的控件选板上;而常量,却是在程序框图面板的函数选板上。 一般而言,输入控件是用来输入参数的;而显示控件,则用来显示 VI 的测量、分析、计算及 处理结果。

第2个概念是数据的表现形式。以数值型数据为例,如图3.1所示,它可以表现为数值 输入控件、仪表(表盘)、量表和滑动杆等多种形式,它们都是从实际需求中衍生而来的。实 际生活和工作场景中,有各式各样的测量仪表,如温度计、速度计、电能表、水表,等等,虽然 它们的外观各不相同,所反映的物理量也不同,但其大小属性是相同的,即都是数值。

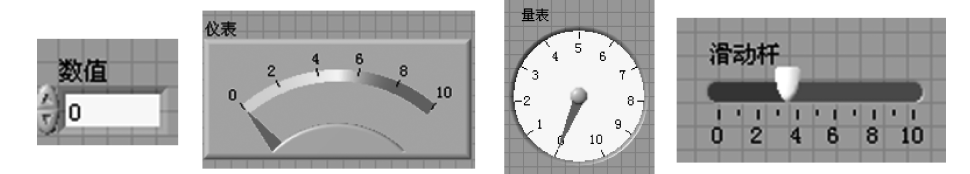

图 3.1 数值的表现形式

第3个概念是数据类型。LabVIEW中,除了基本的数据类型,例如数值、字符串和布 尔量等之外,还提供有复合数据类型,包括数组、簇、波形和 DDT 等<sup>[1-4]</sup>。本章主要学习 LabVIEW中的基本数据类型,主要有数值、字符串、布尔量、枚举/下拉列表和路径。

### 3.1 数值

本节介绍最基本的数据类型——数值。在 LabVIEW 中,数值控件有很多种表现形式,并且还提供有很多个对数值的操作函数。

### 3.1.1 数值控件

数值控件又分为数值输入控件和数值显示控件,它们均位于"控件"选板→"新式"→"数 值"子选板上。数值输入控件和数值显示控件各自都有很多种表现形式,如图 3.1 和 图 3.2 所示。在控件选板上,数值输入控件和数值显示控件又分为新式、银色、系统和经典 等,即还具有不同的风格,使用者可根据自己的喜好选择使用。

| 控件              |            |                   |                |                 | × |
|-----------------|------------|-------------------|----------------|-----------------|---|
| Q.搜索 🔧 自定)      | ו <b>⊒</b> |                   |                |                 |   |
| ▼ 新式<br>L 数值    |            |                   |                |                 |   |
| 1.23            | 1.23       | 12:00<br>11/07    | 12:00<br>11/07 | 10-<br>5-<br>0- |   |
| 数值输入控件          | 数值显示控件     | 时间标识输入控<br>件      | 时间标识显示控<br>件   | 垂直填充滑动杆         |   |
| 10-<br>5-<br>0- |            |                   | 0 5 10         | 0 5 10          |   |
| 垂直指针滑动杆         | 垂直进度条      | 垂直刻度条             | 水平填充滑动杆        | 水平指针滑动杆         |   |
| -               |            | 2-                | 1              | 9 2 4           |   |
| 水平进度条           | 水平刻度条      | 旋钮                | 转盘             | 仪表              | E |
| and a state     | 10<br>5-   | 100-<br>50-<br>0- | 4              | *               |   |
| 量表              | 液罐         | 温度计               | 水平滚动条          | 垂直滚动条           |   |
| 8               |            |                   |                |                 |   |
| 带边框颜色盒          |            |                   |                |                 |   |
| ▶ 银色            |            |                   |                |                 |   |
| ▶ 系统            |            |                   |                |                 |   |
| ▶ 经典            |            |                   |                |                 |   |
| Express         |            |                   |                |                 |   |
| ● .NET与ActiveX  |            |                   |                |                 |   |
| 选择控件            |            |                   |                |                 | * |

图 3.2 数值输入控件和数值显示控件

### 3.1.2 数值的数据类型

LabVIEW 以浮点数、定点数、整数、无符号整数以及复数等不同数据类型表示数值数据。那么,LabVIEW 中的数值数据类型是如何进行设置的呢?

下面,以一个数值输入控件为例进行介绍(数值显示控件以及常量是类似的)。首先,在 前面板上创建一个数值输入控件,然后,经鼠标操作来到程序框图面板。这时,程序框图面 板上已经出现了一个数值输入控件的图标,它与在前面板上生成的数值输入控件相对应,如 图 3.3 所示。此情况下,LabVIEW 默认生成的数值的数据类型为双精度 64 位实数。这个 信息是如何得到的呢?一个办法是,通过查看该数值输入控件在程序框图面板上的显示图 标来判断其当前的数据类型。因为在 LabVIEW 中,不同数据类型的数值控件的图标颜色 和形式是不一样的,如图 3.3 所示的数值输入控件的图标是橙色的,而且下面有标识 "DBL",这表明,该数值输入控件中的数据当前的数据类型为双精度浮点数。LabVIEW 中 的数值数据类型有多种,除了实数(橙色)和整数(蓝色)通过颜色可以快速地辨识出来外,想 要知道某数值输入控件中当前的具体数据信息,仅靠其图标上的标识来判断,还不能保证准 确无误。鉴于此,一个简便、可靠的办法,是调用 LabVIEW 的即时帮助功能。具体地,在程 序框图上,选中所关注的数值输入控件的图标,然后按下 Ctrl+H 组合键,就会在程序框图 面板上弹出一个即时帮助窗口,会显示出该数值输入控件当前的数值数据类型,如图 3.4 所示。

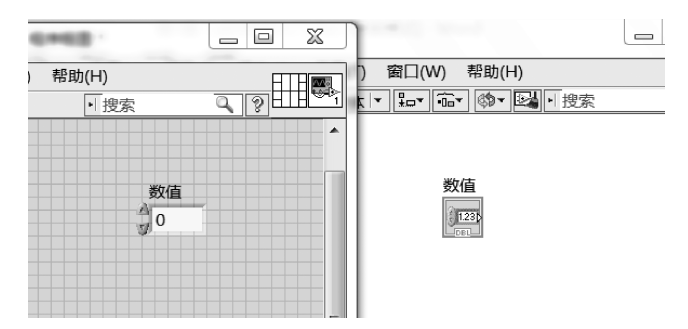

图 3.3 在前面板和程序框图面板中的数值输入控件

| 数值 | 即时帮助                                   | 23          |
|----|----------------------------------------|-------------|
|    | 数值<br>暂无说明信息。                          | *           |
|    | ■ 数值 (双[64位实数 (~15位精度 )])              |             |
|    | 详细帮助信息                                 | -           |
|    | ······································ | <u>ه.</u> ۱ |

图 3.4 即时帮助中显示的数值输入控件的数据类型信息

另外,数值输入控件当前的数值数据类型也是可以改变的。如图 3.5 所示,改变数值输入控件当前的数据类型的方法如下:首先,在程序框图上选中所关注数值输入控件的图标, 右击,选择"表示法",可以看到共有 15 种数据类型,且当前选中的是"DBL";改为选择下方 的"I32",随即,程序框图中该输入控件的图标就变成了蓝色,即时帮助窗口中给出的信息也 改为 32 位的整数,如图 3.6 所示。如此,就将数值输入控件中的双精度浮点数改成了整型 数。LabVIEW 中 15 种数值的数据类型各自的具体含义,请见表 3.1。

| 数  | 直       |   |             |        |      |        |
|----|---------|---|-------------|--------|------|--------|
| 01 | 显示项     | • | 1           |        |      |        |
|    | 查找输入控件  |   |             |        |      |        |
|    | 制作自定义类型 |   |             |        |      |        |
|    | 隐藏输入控件  |   | I .         |        |      |        |
|    | 转换为显示控件 |   | I 1         |        |      |        |
|    | 转换为常量   |   | I 1         |        |      |        |
|    | 说明和提示   |   | I .         |        |      |        |
|    | 数值选板    | • | I 1         |        |      |        |
|    | 创建      | • | I 1         |        |      |        |
|    | 数据操作    | • | I 1         |        |      |        |
|    | 高级      | • | I           |        |      |        |
|    | ↓ 显示为图标 |   | I           |        |      |        |
|    | 表示法     | ► | EXT         | DBL    | SGL  | FXP    |
|    | 属性      |   | 164         | 132    | I16  | 18     |
|    |         | _ | 68 0<br>    | 31<br> | 15 0 |        |
|    |         |   | U64<br>63 0 | U32    | U16  | U8<br> |
|    |         |   | CXT         |        | CSG  |        |
|    |         |   |             |        |      |        |

图 3.5 改变数值输入控件的数据类型

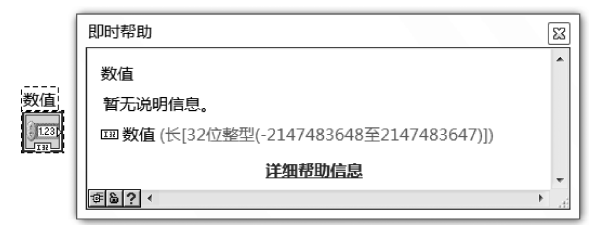

图 3.6 数值输入控件的数据类型为整型

| 表 | 3. | 1 | LabV | ΊEW | 的 | 15 | 种数 | 值数 | 据 | 类型 |
|---|----|---|------|-----|---|----|----|----|---|----|
|---|----|---|------|-----|---|----|----|----|---|----|

| 缩写  |           | 含 义                                     |
|-----|-----------|-----------------------------------------|
|     | 扩展精度浮点数,份 | 保存到存储介质时,LabVIEW 会将其保存为独立于平台的 128 位格式。内 |
| EXT | 存中,数据的大小和 | 印精度会根据平台的不同而有所不同,只在的确有需要时,才会使用扩展精       |
|     | 度的浮点型数值。  | 扩展精度浮点数的算术运行速度,会因所使用平台的不同而有所不同          |
| DPI | 双精度浮点数,具有 | 有 64 位 IEEE 双精度格式,是双精度下数值对象的默认格式,即大多数情况 |
| DBL | 下,应使用双精度消 | 孚点数                                     |
| SCI | 单精度浮点数,具有 | 532位 IEEE 单精度格式。如所用计算机的内存空间有限,且实施的应用和   |
| SGL | 计算等绝对不会出  | 现数值范围溢出情况,应使用单精度浮点数                     |
| FXP | 定点型       |                                         |
| I64 | 64 位整型    | (-1e19~1e19)                            |
| I32 | 有符号长整型    | (-2 147 483 648~2 147 483 647)          |
| I16 | 双字节整型     | $(-32\ 768 \sim 32\ 767)$               |

| 缩写  |            | 含 义               |
|-----|------------|-------------------|
| I8  | 单字节整型      | (-128~127)        |
| U64 | 无符号 64 位整型 | $(0 \sim 2e19)$   |
| U32 | 无符号长整型     | (0~4 294 967 295) |
| U16 | 无符号双字节整型   | (0~65 535)        |
| U8  | 无符号单字节整型   | (0~255)           |
| CXT | 扩展精度浮点复数   |                   |
| CDB | 双精度浮点复数    |                   |
| CSG | 单精度浮点复数    |                   |

数据类型是一个很基础的概念,不难懂,但是要学清楚,否则 VI 运行中出现问题时,可能很难找到出错的原因。在进行 VI 编程时,特别要注意对数据类型的正确使用。下面以例 3.1 进行说明。

【例 3.1】 查错示例:"求平均数。"

在第2章中,已经编写出了求平均数的 VI。对于求平均数这个命题,有的初学者编写 的 VI 如图 3.7 和图 3.8 所示。可以看到,其中的 Result 显示控件是蓝色的,表明它当中的 数据是整型的。而且,在除数即数值常量 2 与除法函数相连处出现了一个红点——表示这 里发生了数据类型的强制转换,即整型数被转换成了浮点数。同样,在 Result 显示控件的 输入端子上也出现了一个红点,这是因为,橙色的连线代表传输的是浮点数,而蓝色的 Result 显示控件代表接收到的应是整型数据,所以,在此处又发生了数据类型的强制转换。

这个 VI 通过了程序编译,并没有语法上的错误,但是当它运行完毕后,就会出现错误。 如图 3.7 所示,当输入1和2,结果本应该是1.5,但此 VI 的计算结果却为2。问题就出在 Result 控件的数据类型上。回到该 VI 的程序框图上,将 Result 显示控件的数据类型改为 "DBL"即双精度浮点数,然后再运行此 VI,就会得到正确的结果了。

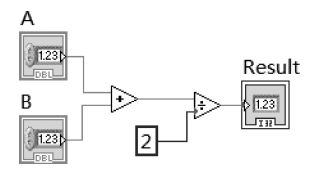

图 3.7 求平均数 VI 的程序框图

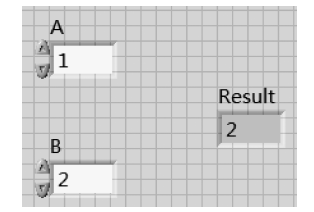

图 3.8 求平均数 VI 的前面板

在实际编程时,要注意数据类型的强制转换。在 LabVIEW 的程序框图中,如果连线上 出现红点,则表示该处发生了数据类型的强制转换。在调试程序时,要格外注意这样的强制 转换是否合适。

【例 3.2】 输入参数 A,求其平方根,结果为 B; 然后再对 B 进行平方运算得到结果 C,

续表

请问 A 和 C 相等吗?

为例 3.2 编写的 VI,如图 3.9 所示。在程序框图中,调用了"平方根"和"平方"两个函数,它们都位于"函数"选板→"编程"→"数值"子选板上。在前面板上,为输入控件 A 输入 值"2",然后运行该 VI,会显示出计算结果,如图 3.9(b)所示。可以看出,C 的计算结果也是 2,那么,是不是可以依此判断 A 与 C 是相等的呢?

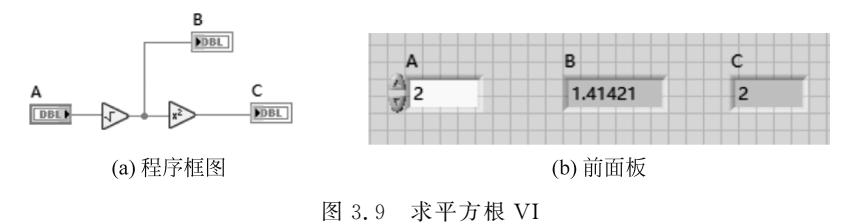

为了判断 A 与 C 是不是完全相等,可以在图 3.9 所示的 VI 基础上再进行编程实现。 编写的 VI 如图 3.10 所示。其中,调用了"等于"函数,它位于"函数"选板→"编程"→"比 较"子选板上。"等于"函数的结果为一个布尔量。当"等于"函数的两个输入参数相等时,输 出结果为真;不相等时,输出结果为假。

同样,在前面板上将输入控件A的值设为2,运行VI,会发现布尔量为假,如图3.10(b) 所示。VI运行结果表明:A和C是不相等的。

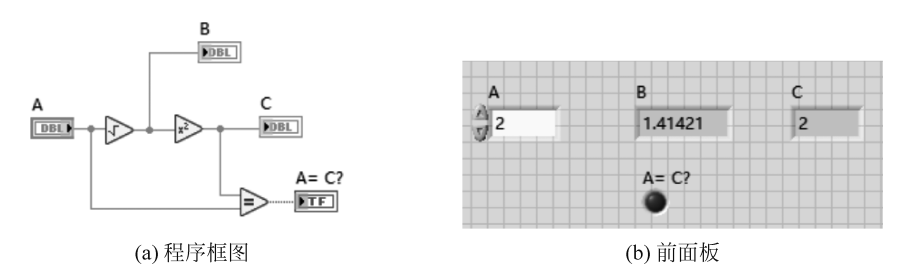

图 3.10 判断是否相等

将 A 与 C 进行相减运算,程序框图如图 3.11(a)所示,运行结果如图 3.11(b)所示。可 以看出,A 减 C 的结果并不为 0,而是等于一个很小的数。

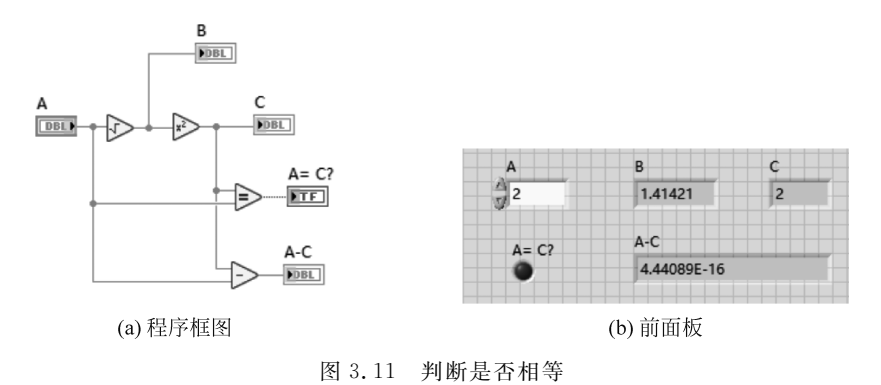

常见问题 9: 如果两个数是浮点数类型,如何判断它们是否相等?

在实际编程时,如果要比较两个浮点数的大小,要格外注意:要慎用"等于"运算,否则, 程序可能会出现意想不到的错误。如例 3.2 所示,A 和 C 看似相等,但其实并不严格相等。 那么,如果在实际编程时,需要比较两个浮点数的大小,该如何编程呢? 常采用的方法是: 将 A 和 C 做减法,取其绝对值,判断其绝对值是否小于一个很小的数。如果为真,则认为 A 和 C 近似相等。

### 3.1.3 数值函数

LabVIEW 提供有很多个用于操作数值的函数(也有教材称为"数值操作函数"),它们 均位于"函数"选板→"编程"→"数值"子选板上,如图 3.12 所示。这些操作数值的函数图标 都很形象,使用起来也比较简单,可以根据实际需求选择相应的数值函数。在"数值"子选板 之下的"转换"子选板上,如图 3.13 所示,提供有很多个可实现数值数据类型转换的函数,如 此,就可以通过编程的方式改变数值的数据类型了。

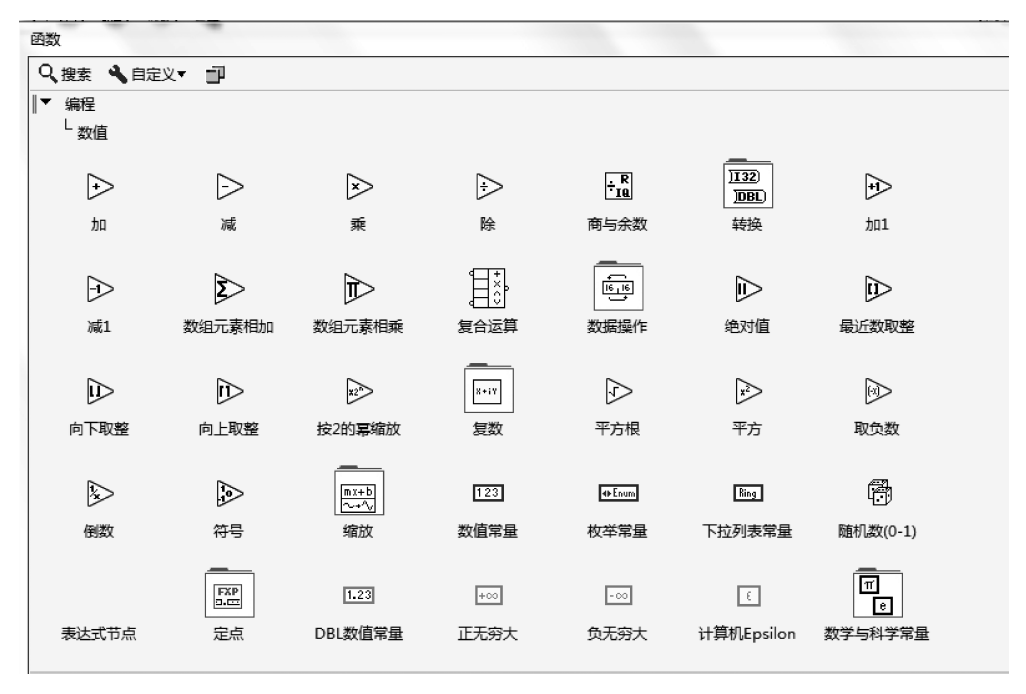

图 3.12 操作数值的函数

下面,通过例 3.3,介绍"随机数"函数和"表达式节点"的使用要点。

【例 3.3】"随机数"函数和"表达式节点"函数的使用。

为例 3.3 编写好的 VI 如图 3.14 所示,其中调用了"表达式节点"函数。"表达式节点"

| _ |                                         |                 |               |               |            |               |                |  |
|---|-----------------------------------------|-----------------|---------------|---------------|------------|---------------|----------------|--|
| ſ | 函数                                      | -               |               |               |            |               |                |  |
|   | Q.搜索 🔧 自定                               | × <b>-</b> ∎    |               |               |            |               |                |  |
| l | ▼ 编程                                    |                 |               |               |            |               |                |  |
| L | レ数値                                     |                 |               |               |            |               |                |  |
| l | 「转换                                     |                 |               |               |            |               |                |  |
| l |                                         |                 |               |               |            |               |                |  |
| L | <u>)EXT</u> )                           | <u>]DBL</u> )   | <u>]SGL</u> ) | JFXP)         | ]164)      | <u>]I32</u> ) | <u>]116</u> )  |  |
| L | 转换为扩展精度                                 | 转换为双精度浮         | 转换为单精度浮       | 转换为定点数        | 转换为64位整型   | 转换为长整型        | 转换为双字节整        |  |
| L | 浮点数                                     | 点数              | 点数            |               |            |               | 型              |  |
| L | 170                                     | 1064)           | 11122)        | III IE        | 100        |               |                |  |
| L | , ,,,,,,,,,,,,,,,,,,,,,,,,,,,,,,,,,,,,, | <u>, 1004</u> ) | 1032)         | <u>)010</u> ) | <u>,</u> , | <u>,081</u> ) | <u>,000</u> )  |  |
| L | 转换为单字节整                                 | 转换为无符号64        | 转换为无符号长       | 转换为无符号双       | 转换为无符号单    | 转换为扩展精度       | 转换为双精度复        |  |
|   | 型                                       | 位整型             | 整型            | 字节整型          | 字节整型       | 复数            | 数              |  |
| l | )CSG                                    |                 | ]#[])         | ][···]#)      | ]?1:0      | ]#→[)         | <u>]][[]</u> ] |  |
| L | 结婚为前期度有                                 | 新信奉祈菜转换         | **/值至左尔**/4   | 去复数组石数值       | 本句值至(0     | 结场为时间接近       | 今然史至今节粉        |  |
| l | 教授为手有反复数                                | <u> </u>        | 转换            | 转换            | 1)转换       | 和天力的同心心       | 组转换            |  |
| l |                                         |                 |               |               | <b>B</b>   |               |                |  |
|   | <u>][s]</u>                             |                 |               | ©+⊡           | ₽⊣©        |               |                |  |
|   | 字节数组至字符                                 | 单位转换            | 基本单位转换        | 颜色至RGB转换      | RGB至颜色转换   |               |                |  |
|   | 串转换                                     |                 |               |               |            |               |                |  |

图 3.13 转换子选板

函数用于计算含有单个变量的表达式。使用"表达式节点"函数时,要注意采用正确的语法、运算符和函数,具体内容请参考 LabVIEW 的帮助文件。

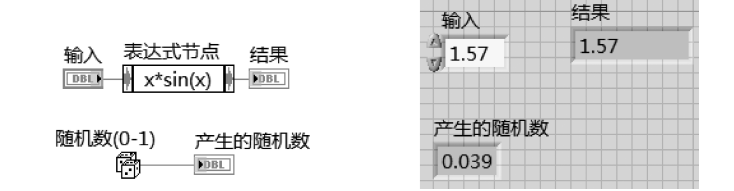

图 3.14 例 3.3 的 VI 的程序框图和前面板

"随机数"函数的图标,外观看起来像两个错落放置在一起的骰子,调用它,可以生成数 值范围在 0~1 的一个随机数,在需要生成随机信号的编程场合,经常会用到它。

## 3.2 字符串

LabVIEW 中,字符串是指 ASCII 字符的集合,用于文本传送、文本显示及数据存储等。 在对数字化仪器和设备进行控制操作时,控制命令和数据等大多是按字符串格式加以传输的。

### 3.2.1 字符串控件

LabVIEW 中的字符串控件,位于"控件"选板→"新式"→"字符串与路径"子选板和"列 表与表格"子选板上。字符串控件也分为输入控件和显示控件两种。

图 3.15 展示的是字符串组合框控件的使用示例。该控件可以写入多个字符串,每个称 为一个"项",并对应一个"值"。选中组合框控件,右击,弹出快捷菜单,选择"属性"→"编辑 项",可对"项"和"值"进行编辑,如图 3.16 所示。

| 仪器    |   | 型号       |               |
|-------|---|----------|---------------|
| 函数发生器 | Ī | HP33120A |               |
| 函数发生器 |   |          |               |
| 数字示波器 |   |          | abc) v v babc |

图 3.15 字符串组合框控件

| 组合框属性: 仪器 |       |        |        |          | ×     |
|-----------|-------|--------|--------|----------|-------|
| 外观 编辑项    | 说明信息  | 数据绑定   | 快捷鍵    |          |       |
| 🔲 值与项值匹配  |       |        |        |          |       |
| 项         |       | 值      |        | <b>^</b> | 插入    |
| 函数发生器     |       | HP3312 | 0A     | [r       | 删除    |
| 数字示波器     |       | TBS110 | 2B-EDU |          |       |
|           |       |        |        |          | 上移    |
|           |       |        |        |          | 下移    |
|           |       |        |        |          | 林田市   |
| ☑ 允许在运行时  | 有未定义值 |        |        |          |       |
|           |       |        |        | 确定       | 取消 帮助 |

图 3.16 字符串组合框控件的属性设置

### 3.2.2 字符串的显示方式

字符串的显示方式有四种:第一种是 Normal Display,即正常显示,它是字符串控件的 默认设置;第二种是\Codes Display,即\代码显示,用以查看在正常方式下不可显示的字符 代码,其在程序调试、向仪器设备传输字符时较为常用;第三种是 Password Display,即口 令显示,在这种显示方式下,用户输入的字符均改由字符\*代替;第四种是 Hex Display,即 十六进制显示,字符以对应的十六进制 ASCII 码的形式显示,在程序调试和 VI 通信上比较 常用。图 3.17 所示的 VI,给出了同一段字符串的四种显示方式。LabVIEW 中的一些特殊 字符及其含义,提供在表 3.2 中。

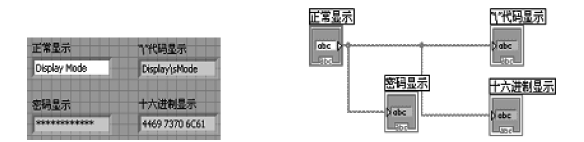

图 3.17 字符串的四种显示方式

表 3.2 LabVIEW 中的特殊字符

| 代码 | LabVIEW 中的含义 | 代码  | LabVIEW 中的含义 |
|----|--------------|-----|--------------|
| \b | 退格符          | \t  | 制表符          |
| \f | 进格符          | \s  | 空格符          |
| \n | 换行符          | \\  | 反斜线:\        |
| \r | 回车符          | % % | 百分比符号        |

### 3.2.3 字符串函数

LabVIEW 中提供有可对字符串进行操作的若干个函数,简称字符串函数,它们位于 "函数"选板→"编程"→"字符串"子选板上,常用的字符串函数见表 3.3。下面将通过三个 示例,对常用的字符串函数进行介绍。

| 序号 | 名 称                  | 图标和连接端口                                                                     | 功 能 说 明                    |
|----|----------------------|-----------------------------------------------------------------------------|----------------------------|
| 1  | 转换为大写<br>字母          | 字符串 Jan 所有大写字母字符串                                                           | 将输入字符串转换为大写<br>形式          |
| 2  | 转换为小写<br>字母          | 字符串通a所有小写字母字符串                                                              | 将输入字符串转换为小写<br>形式          |
| 3  | 格式化写入<br>字符串         | 格式字符串 ~~~~~ 结果字符串<br>初始字符串 ~~~~ 结果字符串<br>错误输入(无错误) ~~~ 错误输出<br>输入1(0) ~~~ * | 将字符串、数值、路径或布尔<br>量转换为字符串格式 |
| 4  | 电子表格字<br>符串至数组<br>转换 | 分隔符(Tab) ••••••••••••••••••••••••••••••••••••                               | 将电子表格格式的字符串转<br>换成数组       |

表 3.3 字符串函数

#### 续表

| 序号 | 名 称             | 图标和连接端口                                                                                                    | 功能说明                                               |
|----|-----------------|----------------------------------------------------------------------------------------------------|----------------------------------------------------|
| 5  | 格式化日期/<br>时间字符串 | 时间格式化字符串(%c)                                                                                                    | 以指定的格式显示日期/时<br>间字符串                               |
| 6  | 字符串长度           | 字符串 长度                                                                                                    | 输出(提供)字符串长度                                        |
| 7  | 连接字符串           | 字符串0,00000000000000000000000000000000000                                                                                             | 将几个字符串连接起来,组<br>成一个新字符串                            |
| 8  | 截取字符串           | 字符串 ~~~~~~ 译字符串<br>偏移量(0)子字符串<br>长度(剩余)                                                                                              | 从输入字符串的偏移量位置<br>开始,取出所要求长度的子<br>字符串                |
| 9  | 替换子字符串          | 字符串 ~~~~~ <b>把</b><br>子字符串("") ~ <b>一</b> · · · · · · · · · · · · · · · · · · ·                                                      | 在字符串中的指定位置插<br>入、删除或替换子字符串                         |
| 10 | 扫描字符串           | 格式字符串<br>输入字符串<br>初始扫描位置<br>错误输入(无错误)<br>"<br>…<br>…<br>…<br>…<br>…<br>…<br>…<br>…<br>…<br>…<br>…<br>…<br>…<br>…<br>…<br>…<br>…<br>… | 根据格式化字符串的要求,<br>提取并转化字符串                           |
| 11 | 搜 索 替 换 字<br>符串 | 多行?(F)<br>忽略大小写?(F)<br>替换全部?(F)<br>输入字符串<br>搜索字符串<br>搜索字符串<br>備移量(0)<br>错误输入(无错误)                                                    | 查找并替换指定的字符串                                        |
| 12 | 匹 配 正 则 表<br>达式 | 字符串 ************************************                                                                                             | 从偏移量开始,查找字符串<br>的正则表达式,找到后,按它<br>的位置将输入字符串分为<br>三段 |

【例 3.4】"格式化写入字符串"函数的使用。

为例 3.4 编写好的 VI 的程序框图如图 3.18(a)所示,其中调用了"格式化写入字符串" 函数,将字符串"头"、数值和字符串"尾"连接在一起,生成新的字符串;并调用了"字符串长 度"函数。该 VI 的前面板如图 3.18(b)所示,可见,在前面板上,是将字符串"头"设置为 "SET",将数值设为"5.5",将字符串"尾"设为"VOLTS"。运行此 VI 可以看到,连接后的字 符串为"SET 5.50 VOLTS",且计算出了此字符串的长度为 14。

注意:"格式化写入字符串"函数图标边框上沿的中间处,是进行字符串连接的格式输

入端口,双击该函数图标,可以弹出对话框,如图 3.19 所示,在该对话框内,可对连接字符串的格式进行设置。

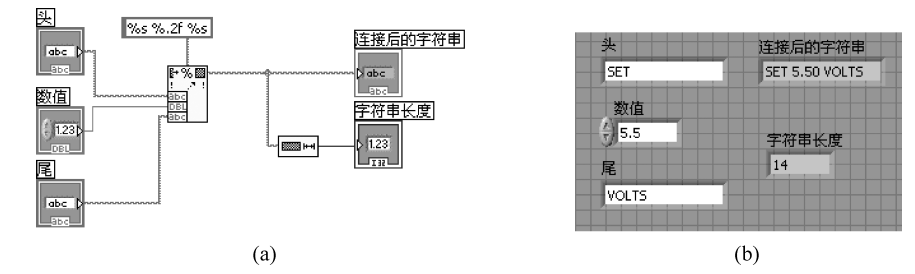

图 3.18 格式化写入字符串函数应用举例 VI 的程序框图和前面板

| ▶ 编辑格式字符串                         |                                                                   | x      |
|-----------------------------------|-------------------------------------------------------------------|--------|
| 当前格式顺序<br>格式字符串<br>格式化分数<br>格式字符串 | 已选操作(范例)<br>格式 <del>字</del> 符串(abc)<br>选项<br>调整 <mark>右侧调整</mark> | •      |
| 添加新操作<br>删除本操作<br>对应的格式字符串        | <ul> <li>□ 使用最小域意:</li> <li>□ 使用最大字符串长度:</li> </ul>               | )<br>) |
| 855 %.2f %s                       | ()<br>确定 ) 取消 帮助                                                  |        |

图 3.19 编辑字符串格式的界面

#### 【例 3.5】 字符串的分解。

为例 3.5 编写的 VI 中,调用了"截取字符串"和"扫描字符串"函数,具体是要将输入字 符串"VOLTS DC+1.345E+02"中的"DC"和数值"1.345 E+02"分解出来。该例题 VI 的 程序框图和前面板,如图 3.20 所示。

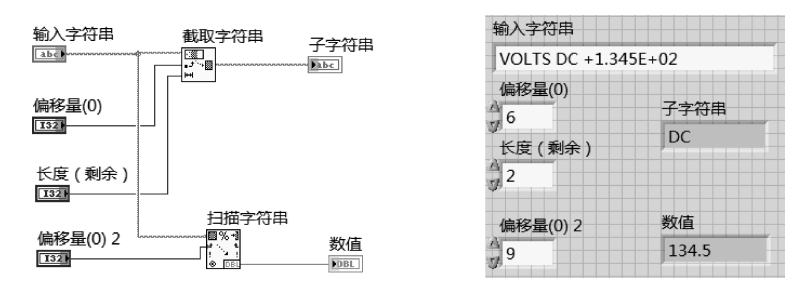

图 3.20 字符串分解示例 VI 的程序框图和前面板

在实际应用中,例如计算机从下位机(单片机)接收到的数据都是字符串类型的,那经常 要做的一项工作,就是要从一段字符串中提取出实际感兴趣的信息。例 3.5 就实现了类似 的功能,如提取出的"DC",就表明是直流电压;提取出的"1.345E+02",意味着获得了当前 直流电压数值的大小。例 3.5 的实现方法,是已知要提取的元素在整个字符串中的位置,以 此为根据,将所感兴趣的元素提取出来。那么,如果不知道所感兴趣元素的具体位置,又该 如何实现上述目标呢?对此,例 3.6 给出了另外一种实现思路。

【例 3.6】 利用"匹配正则表达式"函数进行字符串的分解。

为例 3.6 编写的 VI 中,调用了"匹配正则表达式"函数,用以实现字符串的分解。该 VI 的前面板和程序框图,如图 3.21 所示,其中,[Dd]表示字符串第一个字符是大写或小写的 D,[Cc]表示字符串第二个字符是大写或小写的 C,如此,就将源字符串中的子字符串"DC" 找到了,并将源字符串从"DC"处分解成了 三段,匹配之前为 VOLTS,匹配之后为字符串 "+1.345E+02",再将其转换成数值类型,即输出数字"134.5"。

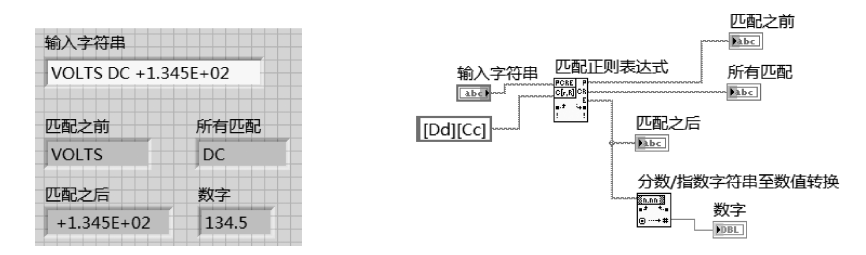

图 3.21 "匹配正则表达式"函数使用示例 VI 的前面板和程序框图

正则表达式的功能非常强大,例 3.6 只给出了一个简单应用示例。有关正则表达式的 语法,请参看 LabVIEW 的帮助文件。从例 3.5 和例 3.6 的 VI 实现方式的比较可以看出, 为实现相同的功能,利用 LabVIEW 可以有多种方法,故在实际进行编程时,要根据已知条 件设计自己的 VI。

### 3.3 布尔量

布尔量只有两个状态,即,要么真,要么假。布尔控件位于"控件"选板→"新式"→"布 尔"子选板上,如图 3.22 所示。与布尔量相对应,每个布尔控件都具有两个值,即真和假。 布尔控件的表现形式有很多种,例如有指示灯、开关或按钮,等等。对布尔量实施操作的函 数,简称布尔函数,它们位于"函数"选板→"编程"→"布尔"子选板上,如图 3.23 所示。

在使用按钮控件时,要注意其"机械动作"属性的设置。选中按钮控件,右击,在弹出的 快捷菜单中选择"机械动作",如图 3.24 所示。可以看到,LabVIEW 中定义有按钮的 6 种 机械动作。按钮各种机械动作所代表的含义见表 3.4。

| 控件         |         |       |        |         |        |
|------------|---------|-------|--------|---------|--------|
| Q、搜        | 索 🔧 自定义 | • 🖻   |        |         |        |
| ▼ 新<br> -; | 式<br>布尔 |       |        |         |        |
|            | 0       | 0     | θ      | Ø       | ۲      |
| Я          | 关按钮     | 翘板开关  | 垂直翘板开关 | 圆形指示灯   | 水平摇杆开关 |
|            | 8       | 80960 | ۲      | 0       | OK     |
| 垂直         | 链杆开关    | 方形指示灯 | 滑动开关   | 垂直滑动杆开关 | 确定按钮   |
|            | CANCEL  | STOP  | *<br>• |         |        |
| 町          | 消按钮     | 停止按钮  | 单选按钮   |         |        |
| ▶ 银        | 色       |       |        |         |        |

图 3.22 布尔控件子选板

| 函数            | and 1           | A. 8 | 80.1    | -       |               | 8 |
|---------------|-----------------|------|---------|---------|---------------|---|
| Q、搜索 💊 自定义    | • 17            |      |         |         |               |   |
| ▼ 编程<br>L 布尔  |                 |      |         |         |               |   |
|               | $\mathbb{V}$    | V    | ŝ       |         | <b>A</b>      |   |
| 5             | 或               | 异或   | 非       | 复合运算    | 与非            |   |
| )v>           | Þ               | ∢    |         |         | ]#[]          |   |
| 或非            | 同或              | 蕴含   | 数组元素与操作 | 数组元素或操作 | 数值至布尔数组<br>转换 |   |
| <b>#</b> [][  | ]?1:0)          |      | F       |         |               |   |
| 布尔数组至数值<br>转换 | 布尔值至(0,<br>1)转换 | 真常量  | 假常量     |         |               |   |

图 3.23 布尔函数子选板

| (言.) | 显示项      | ► |  |
|------|----------|---|--|
| 1亭止  | 查找接线端    |   |  |
| 停止   | 转换为显示控件  |   |  |
|      | 制作自定义类型  |   |  |
|      | 说明和提示    |   |  |
|      | 创建       | • |  |
|      | 替换       | • |  |
|      | 数据操作     | ► |  |
|      | 高级       | ► |  |
|      | 将控件匹配窗格  |   |  |
|      | 根据窗格缩放对象 |   |  |
|      | 机械动作     | • |  |
|      | 释放文本     |   |  |
|      | 屋杵       |   |  |

图 3.24 停止按钮的机械动作

| 图标                 | 含义    | 图标                 | 含义    | 图标                                  | 含义           |
|--------------------|-------|--------------------|-------|-------------------------------------|--------------|
| ₩ <b>₽_4</b><br>₩J | 单击时转换 | m <b>74 - 4</b>    | 释放时转换 | ₩ <b>₽_₽</b><br>⊍                   | 保持转换直至<br>释放 |
| m <b>₹_5</b><br>0  | 单击时触发 | m2_f<br>v<br>80—** | 释放时触发 | ┉┰╧╺┻╤<br>╜╶┱╌<br>╒╔ <del>╴┈╧</del> | 保持触发直至<br>释放 |

表 3.4 LabVIEW 中按钮的机械动作

# 3.4 枚举与下拉列表

LabVIEW 中,枚举控件位于"控件"→"新式"→"下拉列表与枚举"子选板上,如图 3.25 所示。下拉列表和枚举,多用于 LabVIEW 编程中具有多个分支的情况,经常与条件结构配 合使用。有关条件结构的具体使用方法将在第 4 章介绍。下面通过一个例子,介绍下拉列 表和枚举控件的使用方法。

| 控件             |        |      |          |               |
|----------------|--------|------|----------|---------------|
| Q.搜索 🔧 自定      | iv 🗇   |      |          |               |
| #▼ 新式 L 下拉列表与标 | 女举     |      |          |               |
| Ring           | Ring   | Enum | <b>1</b> | 6 fr          |
| 文本下拉列表         | 菜单下拉列表 | 枚举   | 图片下拉列表   | 文本与图片下拉<br>列表 |

图 3.25 下拉列表和枚举控件

【例 3.7】 设计一个简易的计算器,当在其前面板上选择不同的功能时,它应给出相应的计算结果。

对此例,如图 3.26 所示,选中一个枚举控件,将 其拖曳到前面板上;选中此控件,右击,在弹出的快 捷菜单(如图 3.27 所示)中选择编辑项,如此,会弹 出如图 3.28 所示的界面,随后,在项的表格中,可以 输入项的名称,例如,在此例中输入"相加",单击右 侧的插入按钮,便可以添加新的项。以上述相同的 操作,再创建另外两项"相乘"和"相减"功能,如 图 3.29 所示。

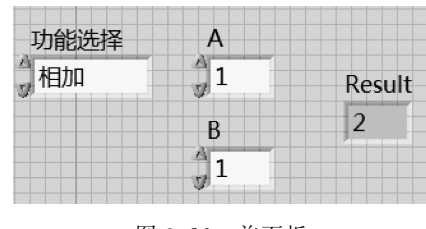

图 3.26 前面板

在为此例编写的 VI 的程序框图中,调用了一个条件结构,它位于"函数"选板→"编程"→ "结构"子选板上。将"枚举"控件连至条件结构的选择器端子上,如此,条件结构会自动辨识 出其中的两个分支,如图 3.30 所示。剩余的分支,需要再经手动添加上去。如图 3.31 所 示,具体地,选中条件分支,右击,在弹出的快捷菜单中选择"在后面添加分支",如此,就可将 后一分支设置好。而条件结构是按照这些分支在枚举控件中的值的属性依次添加的。例如,默认的分支是值0和1,对应于本例而言,是"相乘"和"相减"。这样,继续添加的分支为值2,与之对应的是"相加"。最终的三个分支如图 3.32 所示。然后,再在条件结构的各个分支中加入相应的代码,如图 3.33 所示。

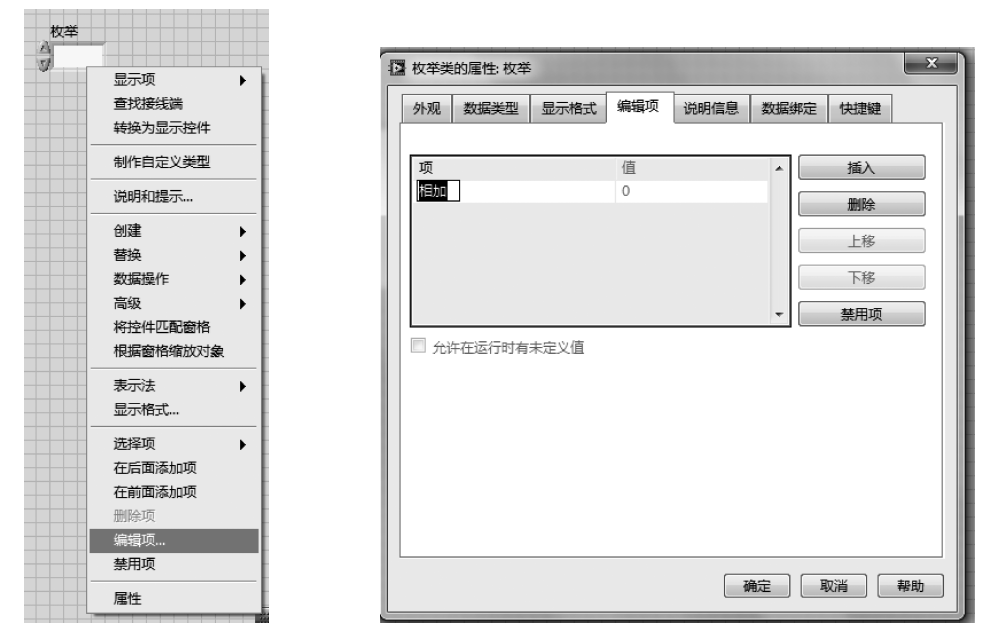

图 3.27 枚举控件的快捷菜单

图 3.28 编辑项界面

|    |   | 说明信息 | 数据绑定 | 快捷鍵   |
|----|---|------|------|-------|
|    |   |      |      |       |
| 项  | 值 |      |      | 插入    |
| 相乘 | 0 |      |      |       |
| 相减 | 1 |      |      | W1K2F |
| 相加 | 2 |      |      | 上移    |
|    |   |      |      | T#2   |
|    |   |      |      | 下修    |
|    |   |      | -    | 禁用项   |
|    |   |      |      |       |

图 3.29 编辑项界面

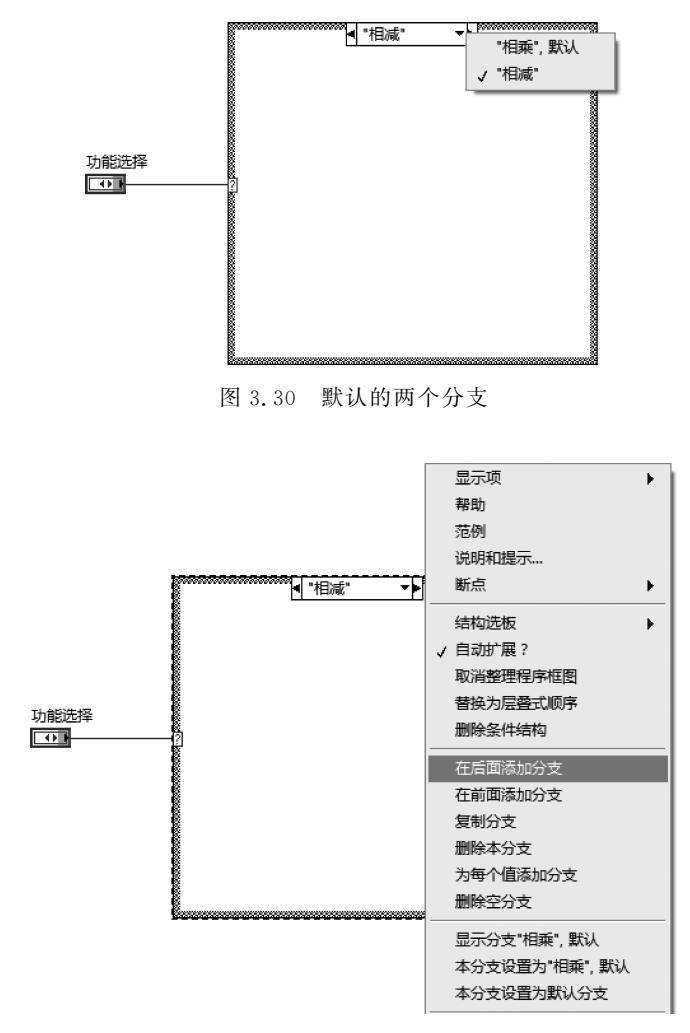

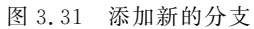

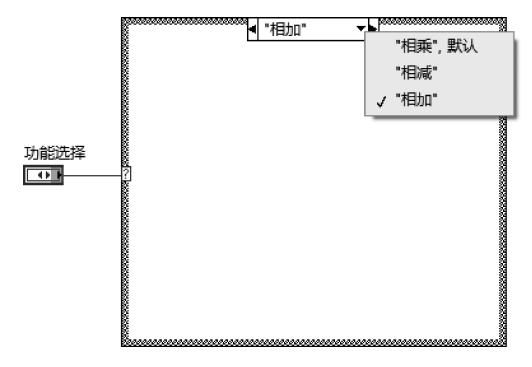

图 3.32 最终的三个分支

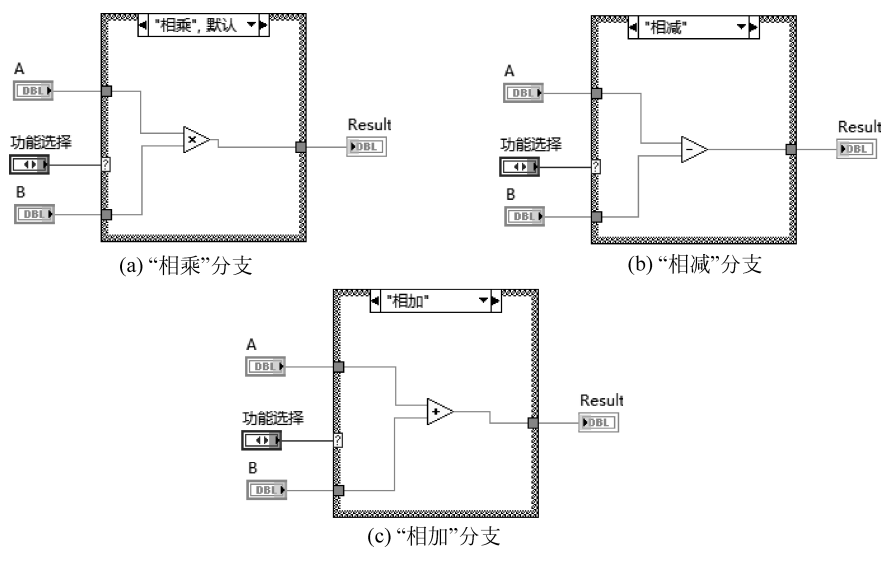

图 3.33 例 3.7 简易计算器 VI 的程序框图

对例 3.7 所要求实现的功能编写 VI 时,也可改为利用"下拉列表"来实现。具体地,改 写的 VI 的前面板和程序框图,如图 3.34 和图 3.35 所示。其中,利用"下拉列表"的道理与 之前利用"枚举"控件是一样的,也是利用了条件结构。所以,这里只给出条件结构的一个分 支的代码,而不再赘述。对"下拉列表"添加项和编辑项的操作方法,与对"枚举"控件的几乎 一样,两者的区别,是当把"下拉列表"控件连至条件结构的选择器端子时,条件结构识别的 不是标签,而是值,如图 3.35 所示。所以,使用"下拉列表"时,需要注意将前面板"下拉列 表"的标签与条件结构中各个分支的值对应正确。

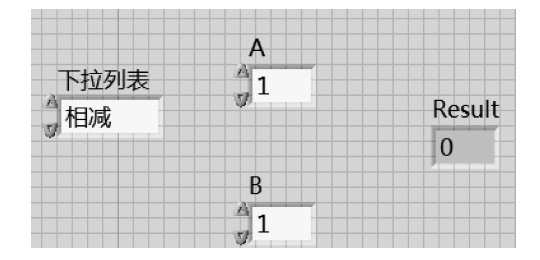

图 3.34 利用"下拉列表"实现的简易计算器 VI 的前面板

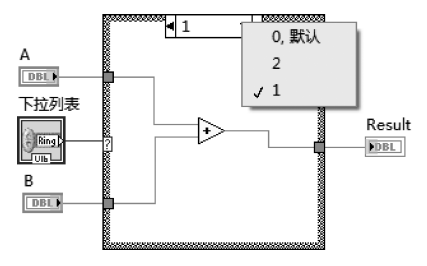

图 3.35 利用"下拉列表"实现的简易计算器 VI 的程序框图

在 LabVIEW 中,利用别的控件也可以实现上述功能,例如"滑动杆"控件、"组合框"控件等。使用"滑动杆"控件实现简易计算器的 VI 的前面板如图 3.36 所示。"滑动杆"控件 位于"控件"选板→"新式"→"数值"子选板上。使用"滑动杆"控件时,需要进行以下设置,选 中"滑动杆"控件,右击,在弹出的快捷菜单(如图 3.37 所示)中设置相关参数,具体包括: ①选中"文本标签";②在表示法中,将数据类型改为整型,如图 3.38 所示的 I8;③单击"属 性",在弹出的界面上输入文本标签值,如图 3.39 所示,这里的操作,与前述的"枚举"控件和 "下拉列表"控件的操作相类似。

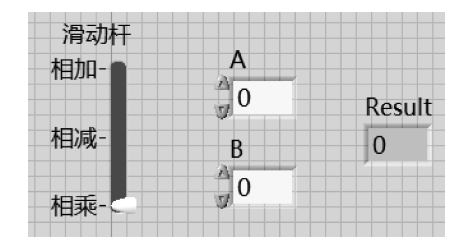

图 3.36 利用"滑动杆"实现的简易计算器 VI 的前面板

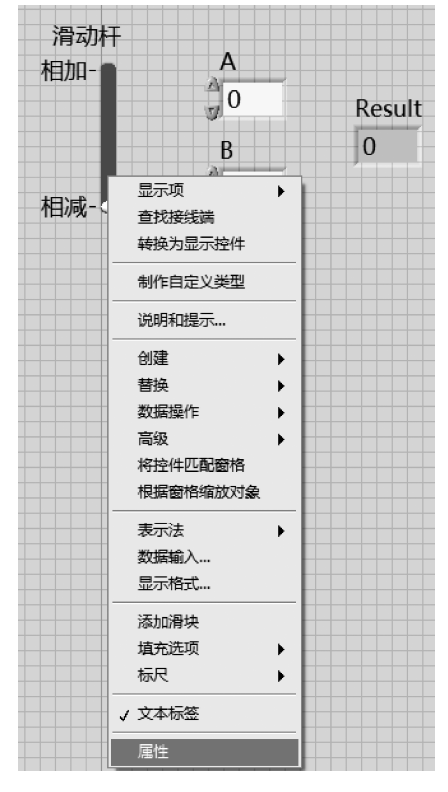

图 3.37 "滑动杆"的参数设置菜单

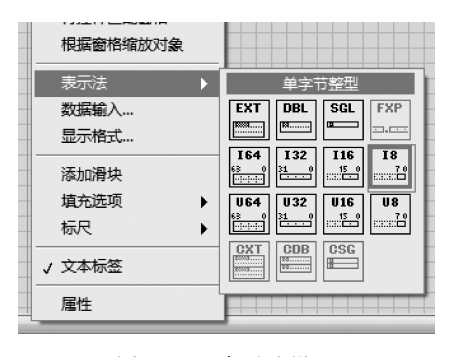

图 3.38 表示法设置

| 外別 数据类型   | 数据输入  | 标尺 | 显示格式 | 文本标签 | 说明信息 4 |
|-----------|-------|----|------|------|--------|
| ☑ 有序值     |       |    |      |      |        |
| 文本标签      |       | 值  |      | •    | 插入     |
| 相乘        |       | 0  |      |      |        |
| 相减        |       | 1  |      |      | 加味     |
| 相加        |       | 2  |      |      | 上移     |
|           |       |    |      |      | 下役     |
|           |       |    |      |      | ব্যান  |
|           |       |    |      | -    | 禁用项    |
| □ 允许在运行时有 | ま定⊻値  |    |      |      |        |
| ☑ 使用文本标签作 | 的刻度标记 |    |      |      |        |
|           |       |    |      |      |        |
|           |       |    |      |      |        |
|           |       |    |      |      |        |
|           |       |    |      |      |        |
|           |       |    |      |      |        |
|           |       |    |      |      |        |
|           |       |    |      |      |        |
|           |       |    |      |      |        |

图 3.39 属性对话框

如图 3.40 所示,在利用"滑动杆"实现的简易计算器 VI 的程序框图中,当将"滑动杆" 连接至条件结构的选择器标签上时,条件结构识别的也是"值",即 0、1 和 2,所以,使用"滑 动杆"控件时,也要注意条件结构中的分支要与"滑动杆"控件中的标签对应正确。

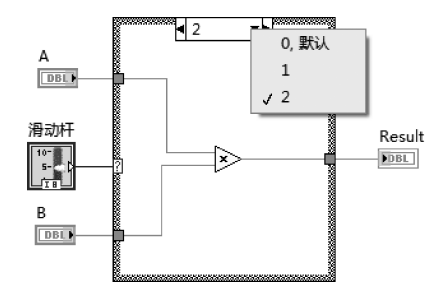

图 3.40 利用"滑动杆"控件实现的简易计算器 VI 的程序框图

在 3.2.1 节,曾学习过"组合框"控件,其数据类型属于字符串。按照图 3.16 所示的方法,编辑好"组合框"控件的"项"。对例 3.7 的命题,改用"组合框"控件实现的简易计算器 VI 的前面板和程序框图,分别如图 3.41 和图 3.42 所示。在该 VI 的程序框图中,将"组合 框"控件连至条件结构的选择器端子上,随后,条件结构会自动识别两个分支("真"和"假")。 注意,这里的"真"和"假"是带双引号的,所以是字符串类型。接下来,只需将"真"和"假"改 成相应的标签,例如,"相加"和"相减",因为存在三个分支,所以同前所述,还需要再添加新 的分支。

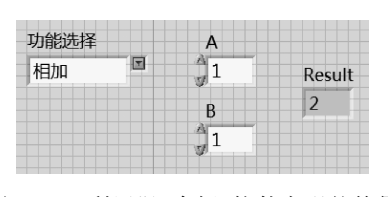

图 3.41 利用"组合框"控件实现的简易 计算器 VI 的前面板

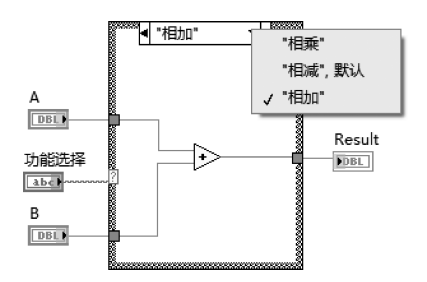

图 3.42 利用"组合框"控件实现的简易 计算器 VI 的程序框图

可以看出,利用上面介绍的几种控件("枚举""下拉列表""滑动杆"和"组合框"),都可以 实现对多个不同状态的选择。

# 3.5 路径

路径这种控件,位于"控件"选板→"新式"→"字符串与路径"子选板上,如图 3.43 所示。 路径常量及函数,位于"函数"选板→"编程"→"文件 I/O"→"文件常量"子选板上,如图 3.44 所示。在 LabVIEW 中,路径用绿色表示。下面通过例 3.8 介绍 LabVIEW 中的路径操作。

| ■▼ 新式 |       |              |       |        |
|-------|-------|--------------|-------|--------|
| 「字符串与 | 路径    |              |       |        |
| abc   | abc   | abc <u>)</u> | Path  | 8 Path |
| 字符串输  | 字符串显… | 组合框          | 文件路径… | 文件路径…  |

图 3.43 路径控件

| 函数         |        | -      | -     |        |
|------------|--------|--------|-------|--------|
| Q.搜索 🖌 自定义 | · II   |        |       |        |
| ▼ 编程       |        |        |       |        |
| L 文件I/O    |        |        |       |        |
| レ文件常量      |        |        |       |        |
| 3 Path     | 6      | R      | £     | ×      |
| 路径常量       | 当前VI路径 | 获取系统目录 | 空路径常量 | 非法路径常量 |
|            |        |        |       |        |
| Ø          | â      | 62     | WITT  |        |
| 非法引用句柄常母   | 默认目录   | 默认数据目录 | VI库   | 应用程序目录 |
| -          |        |        |       |        |
|            |        |        |       |        |
| 临时目录       |        |        |       |        |
| 1          |        |        |       |        |

图 3.44 路径常量及函数

【例 3.8】 提取当前 VI 的路径。

这是利用 LabVIEW 编程时经常会用到的一个小功能,即如何获得当前 VI 的路径,一个编写好的实现该功能的 VI 的程序框图如图 3.45(a)所示。其中,调用了"当前 VI 的路径"函数,该函数位于"函数"选板→"编程"→"文件 I/O"→"文件常量"子选板上。从其前面板的运行结果(见图 3.45(b)),即控件"当前 VI 路径"的值可以看出,调用该函数得到的路径包含了当前 VI 的名称。而实际中,更希望得到此 VI 的位置,即要去掉 VI 名称之后,剩下前面的"D:\DSP"。这个功能,可以通过调用"拆分路径"函数实现,此函数位于"函数"选板→"编程"→"文件 I/O"子选板上。如此,如果想向此目录下写入一个新的文件,文件名称取名为"data.txt",再调用"创建路径"函数,就可以得到新文件"data.txt"在 LabVIEW 中的路径了。

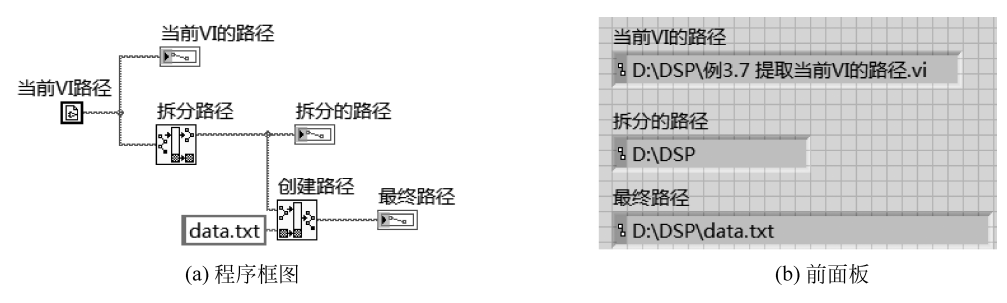

图 3.45 实现例 3.8 功能的 VI 的程序框图和前面板

### 3.6 本章小结

本章学习了 LabVIEW 中的基本数据类型,包括数值、字符串、布尔量、枚举和路径等, 以及操作它们的函数。对于数值,要注意其数据类型的设置;在进行仪器控制和串口通信 时,经常会用到字符串;在使用开关按钮控件时,要注意其机械动作的设置;对于多个状态 的选择,可以使用枚举、下拉列表、滑动杆和组合框等控件来实现。

这些都是最基础的内容,并不难,需要理解清楚并能熟练使用。在接下来的章节中,还 会频繁地使用到本章所介绍的这些基础知识。

### 本章习题

3.1 计算三角函数的值。在前面板上放置一个数值输入控件,分别求出其正弦和余弦 值,并将结果输出显示在前面板上。

3.2 设计一个简易的计算器,在例 3.7 的基础上增加除法功能。

3.3 输入字符串"Current AC 1.2E-3 A",提取出其中的子字符串"Current""AC"和 数值"0.0012"。

3.4 将字符串"SET"、数值"51.2"和字符串"Hz"连接在一起,生成新的字符串并计算 出其长度,并且将所有结果在前面板显示出来。

3.5 实现指数函数的运算。在前面板输入数值 x,通过公式  $y = e^x$  求出指数函数的 值,并将结果输出到前面板上。

3.6 判断正负数。在前面板上输入数值 *x*,如果 *x*>0,指示灯变亮;反之,则指示灯 为暗色。

# 参考文献

- [1] Johnson G W, Jennings R. LabVIEW 图形编程[M]. 武嘉澍,陆劲昆,译. 北京:北京大学出版 社,2002.
- [2] 侯国屏,王珅,叶齐鑫.LabVIEW 7.1 编程与虚拟仪器设计[M].北京:清华大学出版社,2006.
- [3] 黄松岭,吴静.虚拟仪器设计基础教程[M].北京:清华大学出版社,2008.
- [4] Bishop R H. LabVIEW 8 实用教程[M]. 乔瑞萍, 林欣, 译. 北京: 电子工业出版社, 2008.